# ClubRunner Phone App My Rotary Entering Goals & Projects Updated April 2024

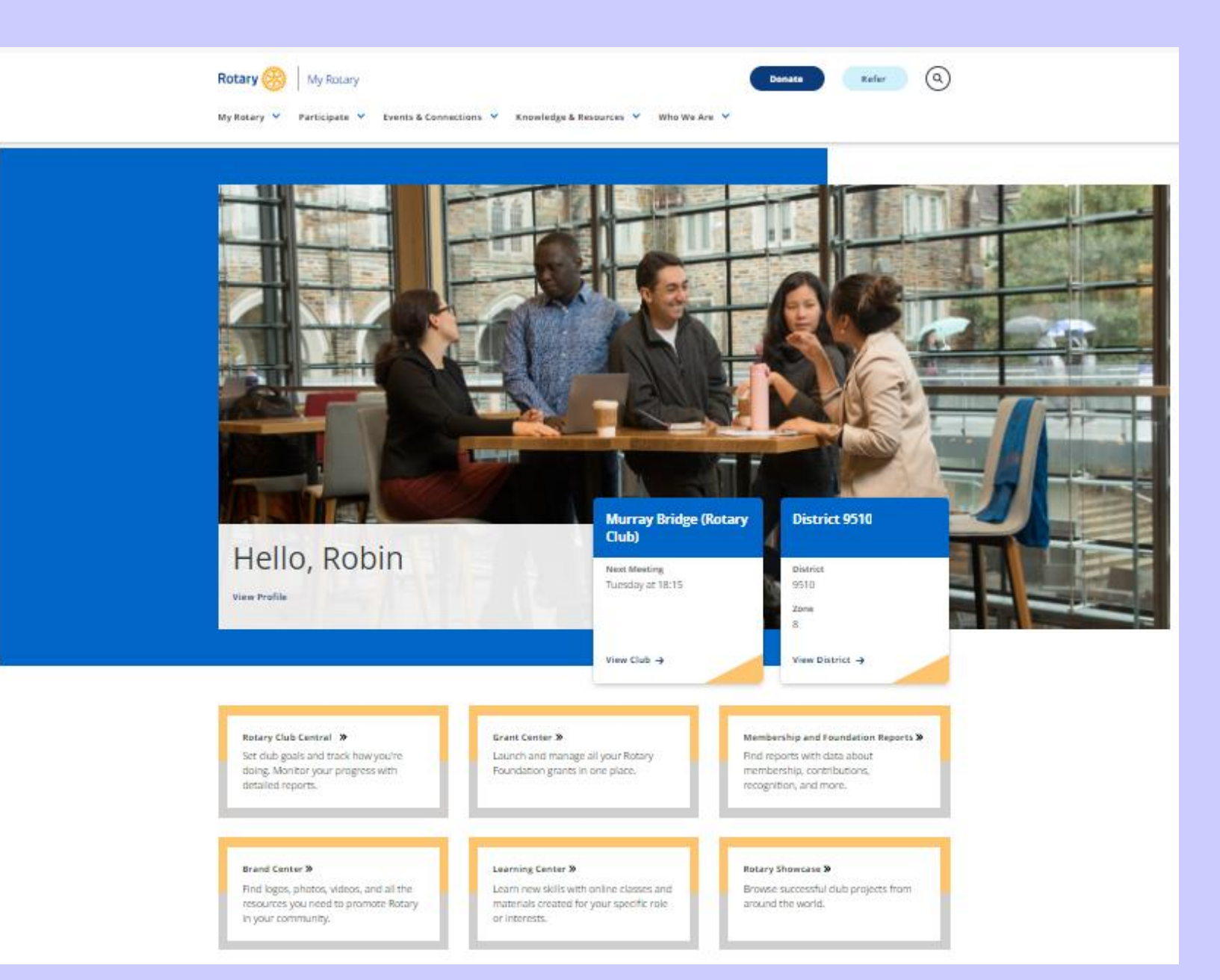

Visit <u>www.my.rotary.org</u> and Login. Once logged in you will have access

to the many areas offering support to members & clubs Clicking on "View Profile" provides personal information whilst clicking on "View Club" provided information relating to your Club.

In addition the boxes below allow access to the main modules in My Rotary

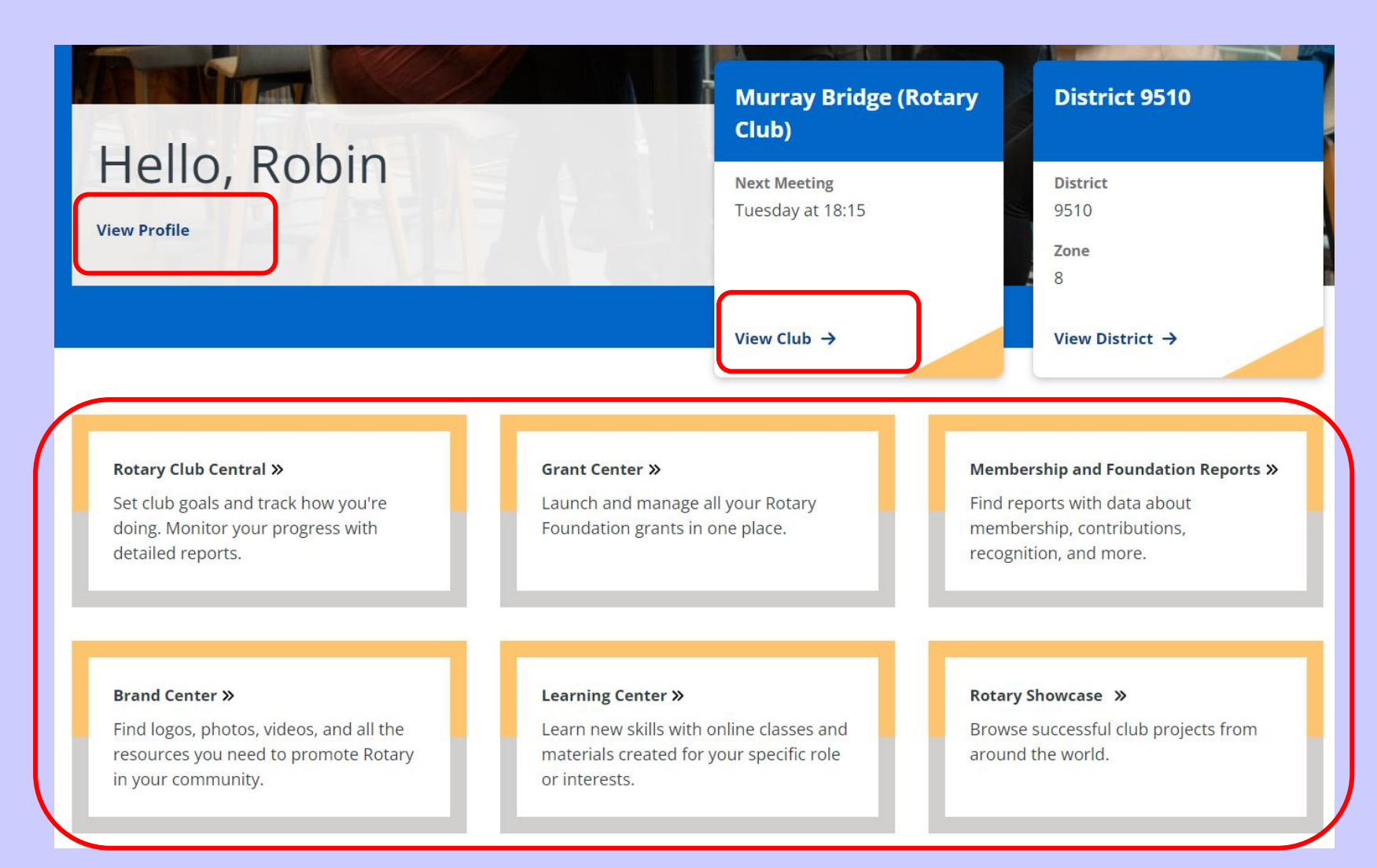

### **Rotary Club Central**

**Club Goals** is where you choose and set the goals your club will focus on, and track progress.

Please note: data reported outside Rotary Club Central, including data reported in My Rotary, will be delayed for at least 24 hours.

| Rotary 🛞 Club Central | DON'T FORGET TO SAVE                                                                                         |  |
|-----------------------|----------------------------------------------------------------------------------------------------|--|
| 🎯 Club Goals          | Club Goals<br>Choose and set the goals your club will focus on and track progress                            |  |
| 🌐 Global Summary 🗸 🗸  | View Club: All Clubs ↓<br>Rotary Club of Murray Bridge<br>11 of 16 Achievement                               |  |
| 📲 Trends 🗸 🗸          |                                                                                                    |  |
| 🏖 Service Projects    |                                                                                                    |  |
| 颵 Resources           | < 2023-24 >                                                                                                  |  |
| 👌 Reports             | Enhance Participant Engagement Increase our Impact Expand Our Reach Increase Our Ability to Adapt All        |  |
| 🔄 Contact Us          | FDIT The goals you select will appear below. To report progress or add, remove, or edit a goal, select EDIT. |  |

### **Rotary Club Central**

#### **Service Projects**

As you work to meet your club's service goals, Rotary Club Central helps you track your projects and activities, record contributions and volunteer participation, and review project data.

**Projects must be entered into the Rotary Showcase** and will be imported into the Service Projects goal.

| 🎯 Club Goals       |   | Service Projects                                                                                                    |
|--------------------|---|----------------------------------------------------------------------------------------------------|
| 🌐 Global Summary   | ~ | If you have a project listed in the Service Activities section, please export it to <b>Rotary Showcase</b> before the end of 2023. Rotary Club Central no longer accepts new service projects. |
| <b>ili</b> Trends  | ~ | View Club: All Clubs 🗸                                                                                                    |
| 🔰 Service Projects |   | Rotary Club of <b>Murray Bridge</b>                                                                                                    |
| 🛄 Resources        |   | 2023-24 >                                                                                                    |
| 🔁 Reports          |   | ♣ Add New Service Project                                                                                                    |
| Sontact Us         |   | Use <b>Rotary Showcase</b> to plan your club's service projects so that you can find partners, share the outcomes, and show the impact of the work your club is doing locally and globally.    |

#### **Rotary Club Central**

#### Reports

These reports provide context for your goals and activities. Browse club, district, and regional reports to learn more about membership and engagement, service, and Foundation giving.

| These reports provide context for your goals and activities. Browse club, district, and regional reports to learn more about membership and engagement, service, and Foundation giving.                                                                             |  |  |
|----------------------------------------------------------------------------------------------------|--|--|
|                                                                                                    |  |  |
|                                                                                                    |  |  |
| Club Reports                                                                                                    |  |  |
| REPORT                                                                                                    |  |  |
| Paul Harris Fellow and Benefactor Report                                                                                                    |  |  |
| Club Recognition Summary                                                                                                    |  |  |
| Club Foundation Banner Report                                                                                                    |  |  |
| Major Donor, Arch C. Klumph Society, and Bequest Report                                                                                                    |  |  |
| Club Fundraising Analysis                                                                                                    |  |  |
| Paul Harris Society Report                                                                                                    |  |  |
| REPORT         Paul Harris Fellow and Benefactor Report         Club Recognition Summary         Club Foundation Banner Report         Major Donor, Arch C. Klumph Society, and Bequest Report         Club Fundraising Analysis         Paul Harris Society Report |  |  |

### Remember to save after making any changes to any of the goals entered

## **ClubRunner Phone APP**

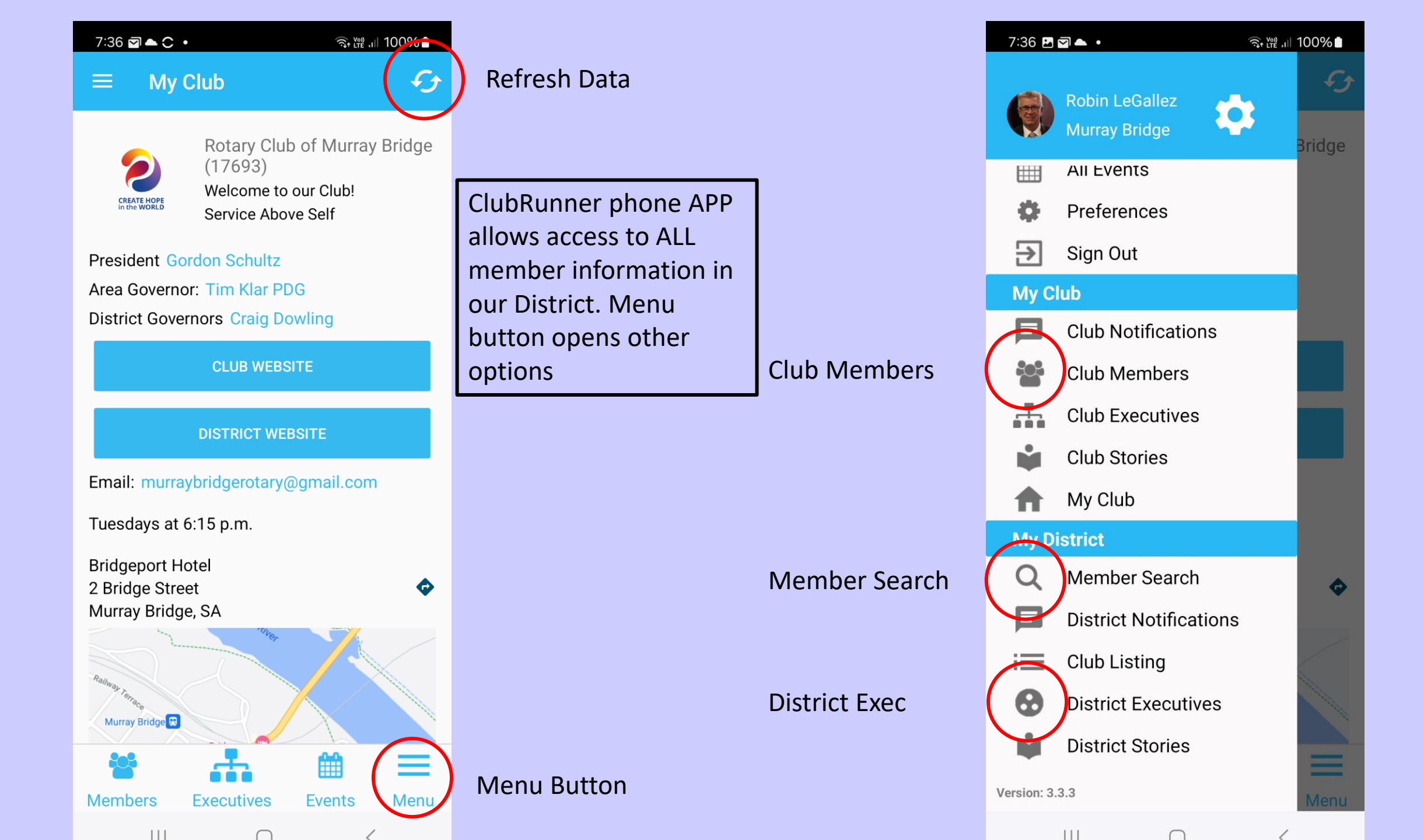

## **District 9510 Website**

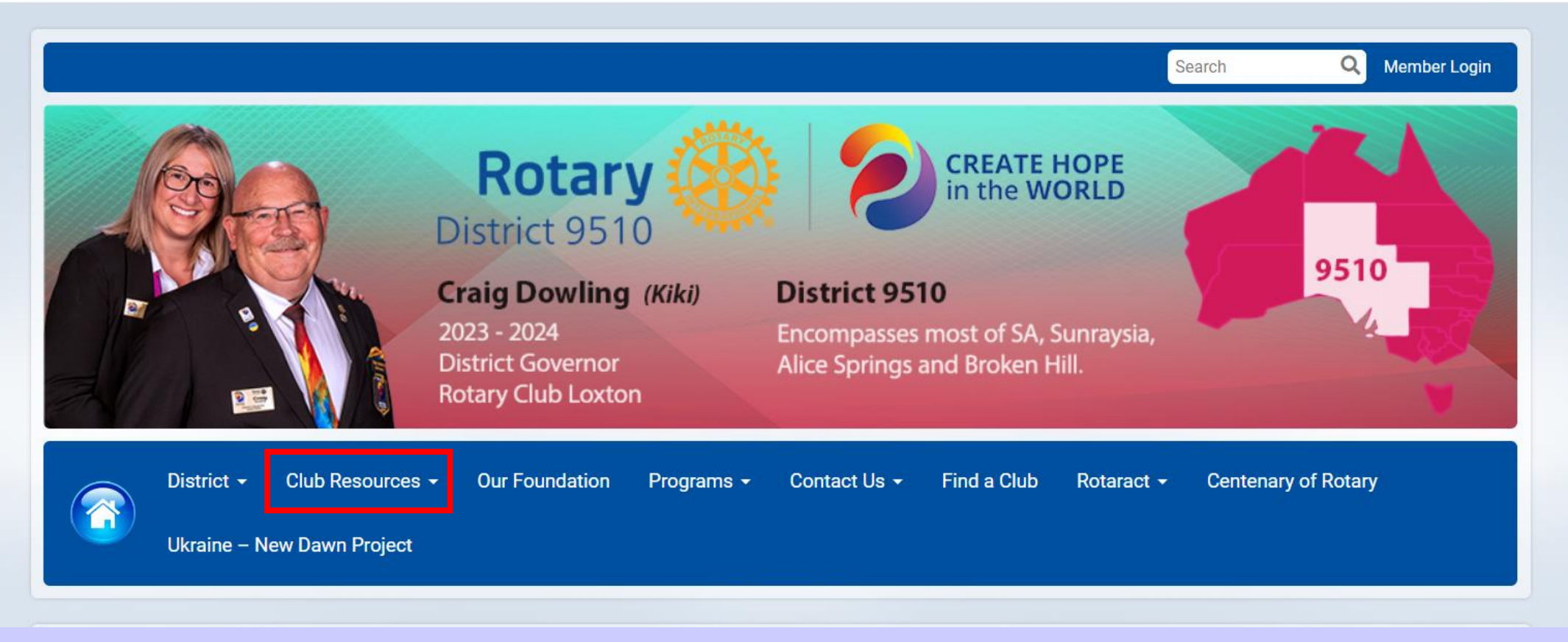

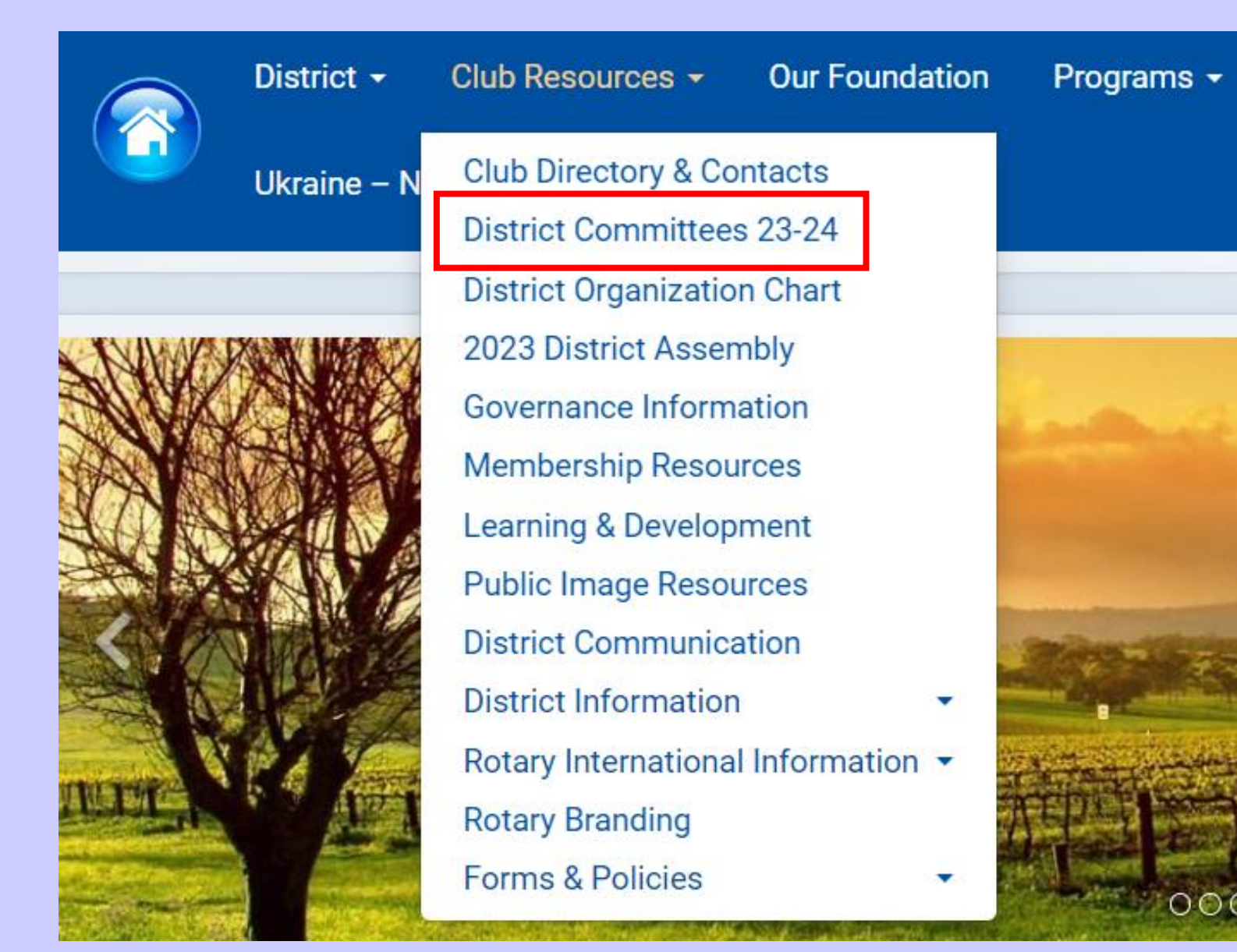

#### District 9510 eDirectory Committees 2023-2024

Report Generated On: December 14, 2023

| Australian Rotary Health             | Calperum and the Environment     |
|--------------------------------------|----------------------------------|
| Chair                                | Chair                            |
| Wheatcroft, Barbara                  | Coat, Ian                        |
| barbarawheatcroft@gmail.com          | iancoat@gmail.com                |
| Communications                       | Conflict Management              |
| Chair                                | Chair                            |
| LeGallez, Robin                      | Gaborit OAM, Wendy               |
| robinlegallez@gmail.com              | wendygaborit@gmail.com           |
| District Centenary                   | District Grants                  |
| Chair                                | Chair                            |
| Wills, Rachel                        | Rich, Jeanette                   |
| cjdevito@iinet.net.au                | jric4641@gmail.com               |
| District Rotaract Committee          | District Rotaract Representative |
| Chair                                | Chair                            |
| Kopp, Lucy                           | Mehta, Yash                      |
| lucy.kopp@yahoo.com.au               | mehtay728@gmail.com              |
| District Rotary Foundation Committee | Diversity, Equity & Inclusion    |
| Chair                                | Chair                            |
| Leach, Damian                        | De Garis, Roslyn                 |
| FoundationChair@Rotary9510.org       | rosd@internode.on.net            |
| Information Technology               | Insurance                        |
| Chair                                | Chair                            |
| Henke, Rick                          | Rix OAM, John                    |
| rick.henke.23@gmail.com              | johnrix@riverland.net.au         |
| International                        | Learning & Development           |
| Chair                                | Chair                            |
| Mee, Timothy                         | Clements, Diana                  |
| timm@bizgroup.net.au                 | diclements@rotary9510.org        |
| Media Liaison                        | Membership Coordinator           |
| Chair                                | Chair                            |
| McLennan, Rob                        | Camporeale, Dannielle            |
| robmclennan891@gmail.com             | danniellecamporeale@outlook.com  |

## **TASKS TO COMPLETE**

| ClubRunner Phone App | Find the contact details of Murray Bridge Club<br>Find the contact details of Robin LeGallez<br>Find the contact details of District Finance Chair                                                                                                 |
|----------------------|----------------------------------------------------------------------------------------------------|
| My Rotary            | Look at your own Club details<br>Find the Club Goals in RCC<br>Can you input a Goal<br>Can you find the Brand Centre<br>Can you find your Donor History (Reports)                                                                                  |
| District Website     | Can you find the date of RYLA 2024<br>Can you find the Rotary Youth Volunteer Information & Declaration form<br>Can you find the Conflict Resolution Chair (Dist Committees)<br>Can you login to the Members Area & check your Profile Information |